## Web 端如何新增船员合同(文档)

用户登录互海通 Web 端, 在船员费用-船员合同界面(步骤 1), 默认为进入"已签订" 界面, 用户手动切换至"未签订"界面(步骤 2), 通过筛选栏快速查找到目标船员(步骤 3), 找到需要新增合同的船员, 点击该船员右侧的"+"(步骤 4) 后进入新增合同界面, 填写 相关信息, 带\*为 必填项, 如有附件则上传, 最后点击确定(步骤 5)如下图:

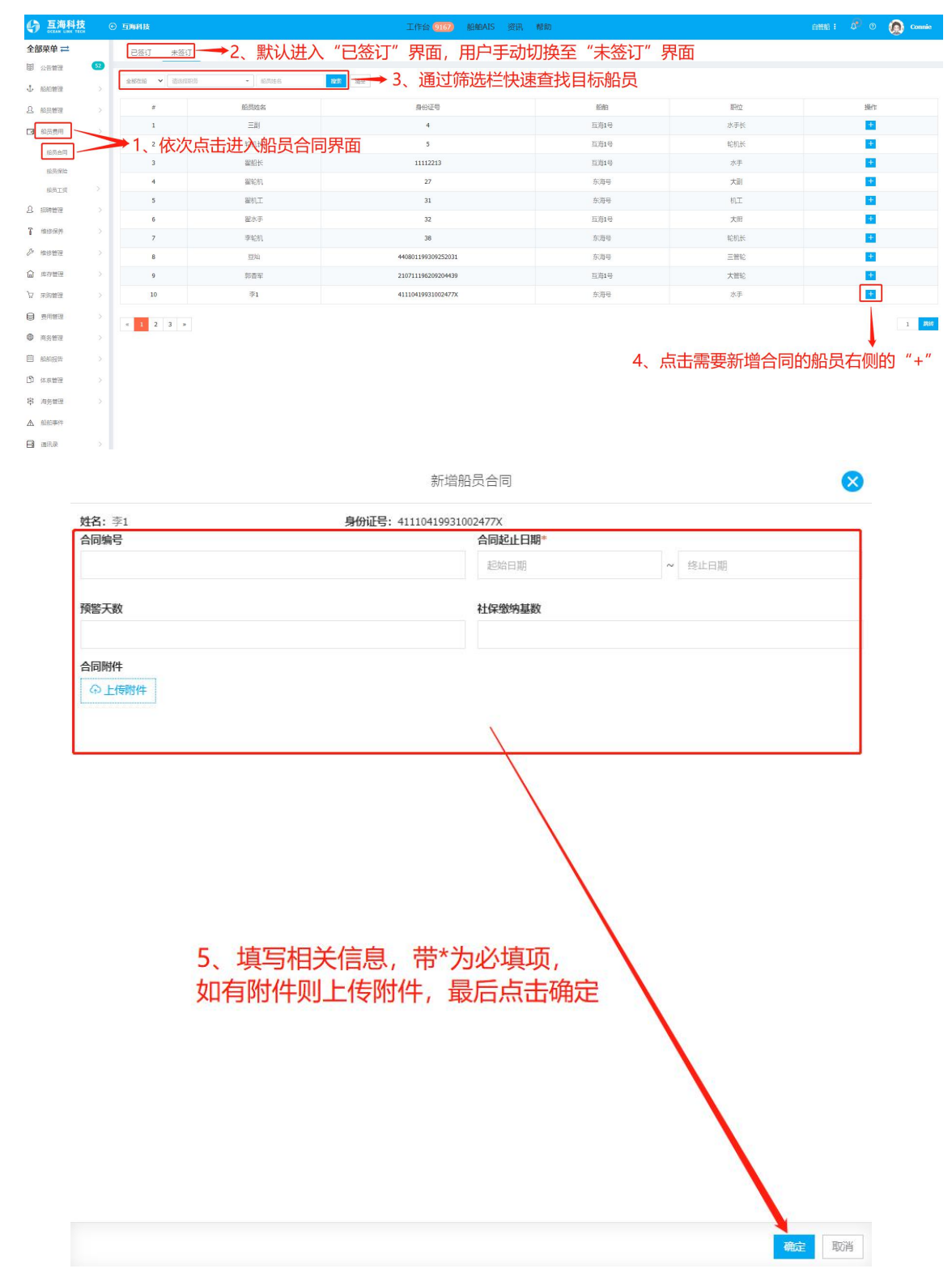